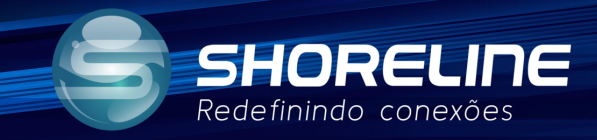

# SOP1

# Configuração para maior cobertura.

### 1020w/1030w/1030wf/1505w/1505wf

Para melhor distribuição de cobertura siga os passos a seguir para melhor disseminação do sinal.

#### Acesso do aparelho

Utilizar o IP gateway para acessar a interface web do aparelho(IP padrão **192.168.1.1**) e utilize do usuário e senha para acessar as zonas de configurações(Usuario e senha padrão *admin/admin*)

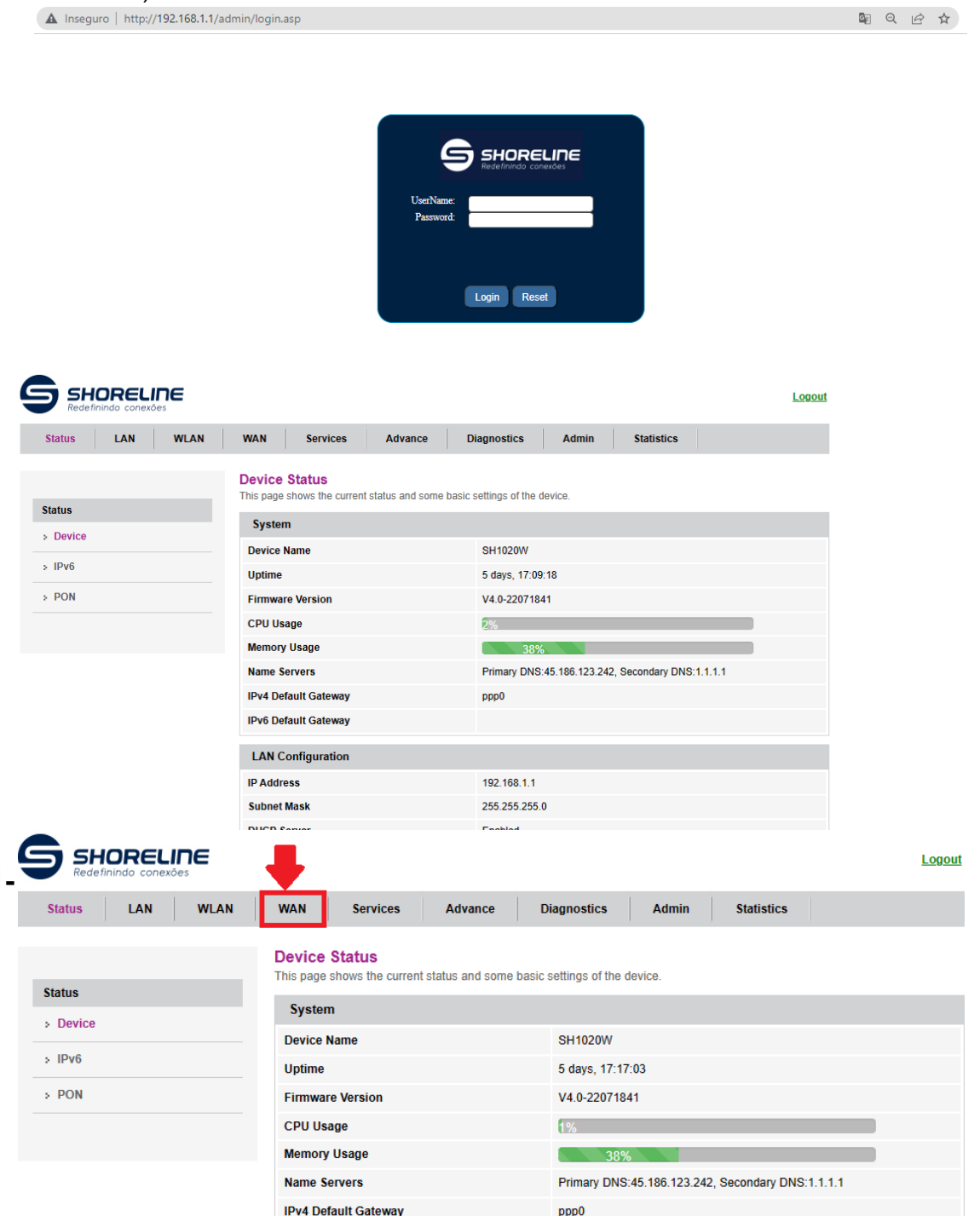

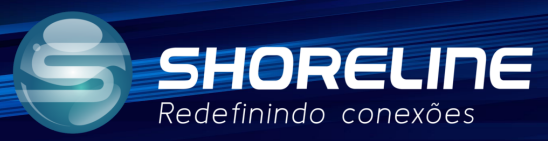

2- Realize as configurações necessárias para a funcionalidade do aparelho, salientamos que as configurações abaixo são apenas um exemplo mas que pode ser seguido.

|                      | PON WAN<br>This page is used to configure the para                                    | ameters for PONWAN    |                       |                                        |             |  |  |
|----------------------|---------------------------------------------------------------------------------------|-----------------------|-----------------------|----------------------------------------|-------------|--|--|
| Não se esqueça d     | ppp0_nas0_0 V                                                                         |                       |                       |                                        |             |  |  |
|                      | Enable VLAN:                                                                          |                       |                       |                                        |             |  |  |
|                      | VLAN ID:                                                                              | 1014                  |                       | Campo referente a VLAN                 |             |  |  |
|                      | 802.1p_Mark                                                                           | 0 🗸                   |                       |                                        |             |  |  |
|                      | Multicast Vlan ID: [1-4095]                                                           |                       |                       |                                        |             |  |  |
|                      | Connection Type:                                                                      | INTERNET              | 🕗 🔶 Can               | npo referente ao tipo de conexão,      | (internet,  |  |  |
|                      | Enable Bridge:                                                                        |                       |                       |                                        |             |  |  |
|                      | Bridge Mode:                                                                          | Bridged Ethernet (Tra | ansparent Bridging) 🗸 |                                        |             |  |  |
|                      | Enable NAPT:                                                                          |                       |                       |                                        |             |  |  |
|                      | Enable QoS:                                                                           |                       |                       |                                        |             |  |  |
| _                    | Admin Status:                                                                         | Enable      Disable   |                       |                                        |             |  |  |
|                      | Channel Mode:                                                                         | PPPoE 🗸               | Tipo de a<br>ou outro | autenticação da Conexão,(PPPOE,<br>o). | IPOE Bridge |  |  |
|                      | MTU:                                                                                  | 1492                  | -                     |                                        |             |  |  |
|                      | IP Protocol:                                                                          | IPv4                  | ~                     |                                        |             |  |  |
|                      | PPP Settings:                                                                         |                       |                       |                                        |             |  |  |
|                      | UserName:                                                                             |                       | fiberslz              | Usuario de autenticação                | PPPOE       |  |  |
|                      | Password:                                                                             |                       |                       | Senha de autenticação P                | PPOE        |  |  |
|                      |                                                                                       |                       | Continuous            | <ul> <li>✓</li> </ul>                  |             |  |  |
|                      | Idle Time (sec):                                                                      |                       |                       |                                        |             |  |  |
|                      | Authentication Method:                                                                |                       | AUTO 🗸                |                                        |             |  |  |
|                      | AC-Name:                                                                              |                       |                       |                                        |             |  |  |
|                      | Service-Name:                                                                         |                       |                       |                                        |             |  |  |
|                      | Port Mapping: Serve para garantir que esta conexão criada utilize as portas marcadas. |                       |                       |                                        |             |  |  |
|                      | ZLAN_1                                                                                |                       | LAN_2                 | Portas LAN                             |             |  |  |
|                      | ■LAN_3                                                                                |                       | IAN_4                 |                                        |             |  |  |
|                      | WLAN0                                                                                 |                       | •                     | Wifi 5Ghz                              |             |  |  |
|                      | WLAN0-AP1                                                                             |                       | WLAN0-AP2             |                                        |             |  |  |
|                      | WLAN0-AP3                                                                             |                       | WLAN0-AP4             | Redes Convidado 5g                     |             |  |  |
|                      | WLAN1                                                                                 |                       |                       | Wifi 2.4Ghz                            |             |  |  |
|                      | WLAN1-AP1                                                                             |                       | WLAN1-AP2             | Redes Convidado 2.4g                   |             |  |  |
|                      | WLAN1-AP3                                                                             |                       | WLAN1-AP4             |                                        |             |  |  |
| icar Configurações 💼 | Apply Changes Delete                                                                  |                       |                       |                                        |             |  |  |

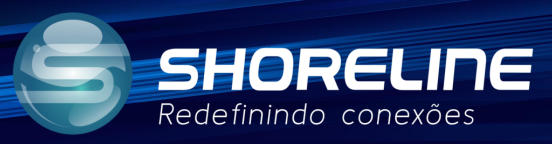

# Configurações de Wifi.

#### 1- Acesse "WLAN"

| SHORELINE<br>Redefinindo conexões |                            |                    |                                                   |         |            | Logo |
|-----------------------------------|----------------------------|--------------------|---------------------------------------------------|---------|------------|------|
| Status LAN WLAN                   | WAN Services               | Advance            | Diagnostics                                       | Admin   | Statistics |      |
|                                   | Device Status              |                    |                                                   |         |            |      |
| itatus                            | This page shows the curren | it status and some | basic settings of the c                           | ievice. |            |      |
| Device                            | System                     |                    |                                                   |         |            |      |
|                                   | Device Name                |                    | SH1020W                                           |         |            |      |
| Pv6                               | Uptime                     |                    | 5 days, 17:51                                     |         |            |      |
| PON                               | Firmware Version           |                    | V4.0-2207184                                      |         |            |      |
|                                   | CPU Usage                  |                    | 1%                                                |         |            |      |
|                                   | Memory Usage               |                    | 38%                                               |         |            |      |
|                                   | Name Servers               |                    | Primary DNS:45.186.123.242, Secondary DNS:1.1.1.1 |         |            |      |
|                                   | IPv4 Default Gateway       |                    | ppp0                                              |         |            |      |

## 2- Clique nas configurações de 2.4

| wlan0 (5GHz)        | This page is used to configure<br>wireless encryption settings a | e the parameters for \<br>is well as wireless nel | WLAN clients whic<br>work parameters. | h may connect | to your Access F | oint. Here you may change |
|---------------------|------------------------------------------------------------------|---------------------------------------------------|---------------------------------------|---------------|------------------|---------------------------|
| Basic Settings      | Disable WLAN Interfac                                            | Disable WLAN Interface                            |                                       |               |                  |                           |
| > Advanced Settings | Band:                                                            | 5 GHz (A+N                                        | +AC) 🗸                                |               |                  |                           |
| > Security          | Mode:                                                            | AP 🗸                                              | Multiple AP                           |               |                  |                           |
| > Access Control    | SSID:                                                            | FiberSiz_5G                                       |                                       |               |                  |                           |
| s Site Survey       | Channel Width:                                                   | 80MHz 🗸                                           |                                       |               |                  |                           |
| , one our roy       | Control Sideband:                                                | Auto 🗸                                            |                                       |               |                  |                           |
| > WPS               | Channel Number:                                                  | Auto 🗸                                            |                                       |               |                  |                           |
| > Status            | Radio Power (%):                                                 | 100% 🗸                                            |                                       |               |                  |                           |
|                     | Associated Clients:                                              | Show Active                                       | WLAN Clients                          |               |                  |                           |
| wlan1 (2.4GHz)      | Enable Universal Rep                                             | eater Mode (Acting                                | as AP and client                      | simultaneouly | )                |                           |

# 3- Altere esta configuração em Configurações Básicas.

| wlan0 (5GHz)        | WLAN Basic Setting<br>This page is used to configure<br>wireless encryption settings a | S<br>e the parameters for WLAN clients which may connect to your Access Point. Here you may change<br>is well as wireless network parameters. |
|---------------------|----------------------------------------------------------------------------------------|----------------------------------------------------------------------------------------------------|
| wlan1 (2.4GHz)      | Disable WLAN Interface                                                                 | 26                                                                                                    |
| Basic Settings      | Band:                                                                                  | 2.4 GHz (B+G+N) ▼                                                                                                    |
| > Advanced Settings | Mode:                                                                                  | AP  Multiple AP                                                                                                    |
| > Security          | SSID:                                                                                  | FiberSiz_2.4G                                                                                                    |
| > Access Control    | Channel Width:                                                                         | 20MHz 🗸 Mude esta configuração para 20Mhz                                                                                                    |
|                     | Control Sideband:                                                                      | Upper 🗸                                                                                                    |
| Site Survey         | Channel Number:                                                                        | Auto 🗸                                                                                                    |
| > WPS               | Radio Power (%):                                                                       | 100% 🗸                                                                                                    |
| > Status            | Associated Clients:                                                                    | Show Active WLAN Clients                                                                                                    |
|                     | Enable Universal Rep                                                                   | eater Mode (Acting as AP and client simultaneouly)                                                                                            |
| Course March        |                                                                                        |                                                                                                    |

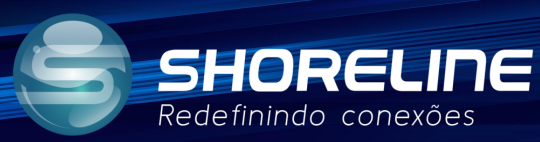

### 4- Altere esta configuração em Configurações Avançadas.

| dam0 (5GHz)       | not be changed unless you know | w what effect the changes will have on your Access Point. |  |  |  |  |
|-------------------|--------------------------------|-----------------------------------------------------------|--|--|--|--|
| fan1 (2.4GHz)     | Fragment Threshold:            | 2346 (256-2346)                                           |  |  |  |  |
| Basic Settings    | RTS Threshold:                 | (0-2347)                                                  |  |  |  |  |
| Advanced Settings | Beacon Interval:               | 100 (20-1024 ms)                                          |  |  |  |  |
| Security          | DTIM Period:                   | 1 (1-255)                                                 |  |  |  |  |
| > Access Control  | Data Rate:                     | Auto 🗸                                                    |  |  |  |  |
| > Site Survey     | Preamble Type:                 | Cong Preamble     Oshort Preamble                         |  |  |  |  |
| > WPS             | Broadcast SSID:                | Enabled      Obisabled                                    |  |  |  |  |
| < Chatran         | Client Isolation:              | CEnabled  CEnabled                                        |  |  |  |  |
| / Status          | Protection:                    | OEnabled                                                  |  |  |  |  |
| Easy Mesh         | Aggregation:                   | Enabled      Obisabled                                    |  |  |  |  |
|                   | Short GI:                      | GI:                                                       |  |  |  |  |
|                   | TX beamforming:                | Enabled      Obisabled                                    |  |  |  |  |
|                   | MU MIMO:                       | Enabled      Obisabled                                    |  |  |  |  |
|                   | Multicast to Unicast:          | Enabled      Obisabled                                    |  |  |  |  |
|                   | Band Steering:                 | Enabled Schere SGHz V                                     |  |  |  |  |
|                   | WMM Support:                   | Enabled     Disabled                                      |  |  |  |  |
|                   | 802.11k Support:               | CDisabled                                                 |  |  |  |  |
|                   | 802.11v Support:               | Enabled Obisabled                                         |  |  |  |  |

Pronto, configuração concluída, e verificada melhora de cobertura na faixa de 25% a 40%. A Mudança para 20MHZ não necessariamente deixa de atuar nas outras bandas, mas clientes com maiores dificuldades darão preferência a esta Largura em específico.

Caso dúvidas e dificuldades entre em contato com nosso suporte:

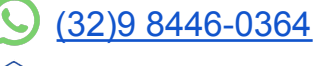

rma@shorelinetelecom.com.br

🎦 (47) 3170-0175 - Ramal 3

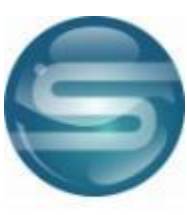

Suporte